# GainForMe Competition Walkthrough

# STEP A:

#### Hey there and welcome to GainForMe!

This is not just another app — it's your chance to be rewarded just by watching ads. Yep, you heard that right. Brands reward. You gain. It's that simple.

Before we begin, please ensure that you have either your National ID Card or Passport on hand, as well as a registered Shoprite or Checkers Xtra Savings Card and Money Market Account linked to the same mobile number you used to register your Gain For Me account.

#### **Getting Started is Easy!**

You've just received a message containing a link to download the GainForMe app from the Google Play Store or Apple App store.

**Referred users** will additionally see a **unique referral code** which they must enter when registering with GainForMe.

Please tap the link and hit install to download the app onto your phone.

#### Now Let's Set You Up!

Once installed, open the app and click **'Register'** at the bottom of the screen. You will be taken to a page to create your **user profile**.

If you are a referred user, don't forget to enter your **referral code** from the message you received containing the link to download the app, before you tap **'Next'** – this step is important in helping the user who referred you to unlock all the awesome benefits.

# STEP B:

#### Next Up: Your Consent & Privacy

You will see our **Terms & Conditions**, **Privacy Policy**, and **Smart Contract terms**. We know it's not the fun stuff, but it's important – so please read through and tick the boxes to confirm you've understood them. Then, tap **'Next'**.

#### Verify Your Details

Type in your **mobile number**, **first name**, and **last name**, then tap **'Next'**. You will be sent a **6-digit code** via WhatsApp to verify your mobile number– alternatively, you may choose to have this sent to you via SMS. Enter the code to verify your number, then continue.

# **Allow Location Access**

You will arrive at the GainForMe landing page where you will be asked to enable your **device location**. Why? Because that way we can show you ads from brands near you – and that means more chances to **boost your rewards**!

# STEP C:

# Tell Us a Bit About You

Tap on the star icon at the bottom to be taken to the Rewards Centre page. You will be met with a **general profile survey** which you will need to fill out – this helps the GainForMe algorithm to show you ads that actually matter to you.

Don't worry, brands only see your **demographic data** – your personal data remains **completely anonymous**.

# STEP D:

# Here's the Best Part: EARNING POINTS!

You will be taken to the Rewards Centre, where you will see a 30 second GainForMe video advert. This will give you a taste of the GainForMe experience and how you will earn points once the rewards centre fully unlocks following the competition.

Please watch the advert so that you can earn some points. Towards the end of the advert, you will see a **code** appear – please **remember this code**. After the video ends, you will be required to enter this code as this ensures that you have watched the full video.

At the bottom of your screen, you will see the **wallet icon**, with your rewards balance underneath - you will see that you have earned some points. These points will transfer to your **Shoprite Money Market Account** when you link your Shoprite Money Market Account later.

# STEP E:

# Now, stand a chance to win a Shoprite voucher worth R1000!

In the Rewards Centre, you will see the **Banking and Mobile Device Survey.** Complete this to stand a chance to win **1 of 10 weekly R1000 Shoprite vouchers**, which will be paid directly into your Shoprite Money Market Account.

Please note that by participating in the Synapser (Pty) Ltd / Gain For Me Promotional competition, you are deemed to have read and agreed to the Synapser (Pty) Ltd / Gain For Me Competition Terms & Conditions 2025 which can be found here: https://www.gainforme.com/activation-competition.

Please note that you will need to link your Shoprite or Checkers Xtra Savings card and Money Market Account to GainForMe for you to be eligible to receive any Shoprite voucher you have won.

If you don't have a Shoprite Money Market Account and a Shoprite or Checkers Xtra Savings card, please visit the Money Market Account website for more information.

# STEP F:

Already have a Shoprite Money Market Account and Shoprite or Checkers Xtra Savings card? Let's get you linked!

To link your accounts, click on the **wallet** icon at the bottom right of the page, which will take you to the 'Wallet' page.

# STEP G:

**For new Gain For Me users**, you will be required to register your **digital identity** through **Entry**. The first step of this process is a **facial recognition scan**. Please stand under a clear light, remove all face coverings like glasses or masks, and keep a neutral facial expression throughout.

You will then be required to read through and agree to the **Entry Privacy Policy** and **Terms of Use** before proceeding to the next page. Here you will be required to upload a photograph of either your **National ID** or **Passport**. Please do so before clicking next.

The final step of this process is to fill out some of your personal details and answer a security question – your name, surname, ID or Passport number, captured gender and date of birth will be auto populated.

# STEP H:

Once you have finished registering your digital identity, you will be taken to the wallet page, where you will now link your GainForMe account to your Shoprite or Checkers Xtra Savings card and Shoprite Money Market Account.

Click on the 'Transfer Money' button.

You will be asked to enter your:

- First and last name
- Xtra Savings card number
- Cellphone number

All of these must match your Shoprite Money Market Account details exactly – it's how we keep things safe and secure.

Once done, tap on '**Submit**', and boom – your GainForMe points are now ready to use in your Shoprite Money Market Account, and you will stand a chance to win 1 of 10 weekly R1000 Shoprite vouchers!

If you win, your Shoprite voucher will be paid into your Shoprite Money Market Account.

# STEP J:

#### Now Spread the Word and Win Big!

At the bottom of the Rewards Centre, you will see the **Refer & Win** section. Share GainForMe via **WhatsApp**, **SMS**, or **Email** and you stand a chance to win some awesome weekly prizes. The user with the highest number of **successful referrals** per week will win one of ten **brand-new Ecco 43-inch LED Full HD TV's**,

# with the second-place prize being **either one of seven Nokia C22 or one of three Samsung A06 smartphones!**

Just make sure your friends **use your referral code** when they register with GainForMe – that's how your referral gets counted.

So, what are you waiting for? Start winning with GainForMe right now and get ready to start watching and earning more rewards very soon.